## **Tutoriel connexion**

## Ma cl@sse Virtuelle pour Ipad

1. Dans un premier temps, téléchargez l'application Via Mobile dans l'App

## store.

2.

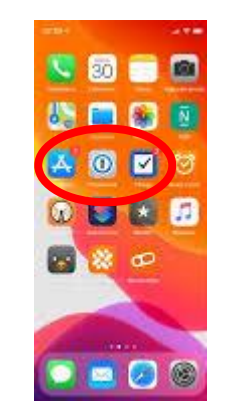

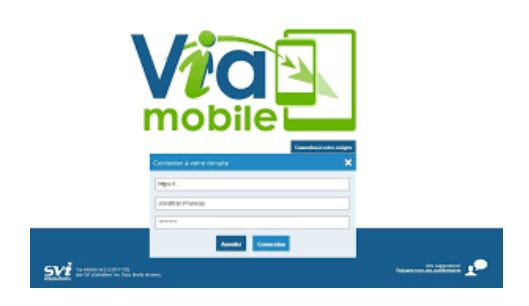

Enseignante référente aux usages du numérique (ERUN)

Circonscription du 1e degré de Château-Thierry

Tél.: 03.23.69.06.23.

Courriel :

erun02.ch-thierry@ac-amiens.fr

Ouvrez le mail et cliquez sur « accéder ».

Via-notifications@noreply.phm.education.gouv.fr (invitation à une activité)

3. Connectez-vous en tant qu'invité ou utilisateur.

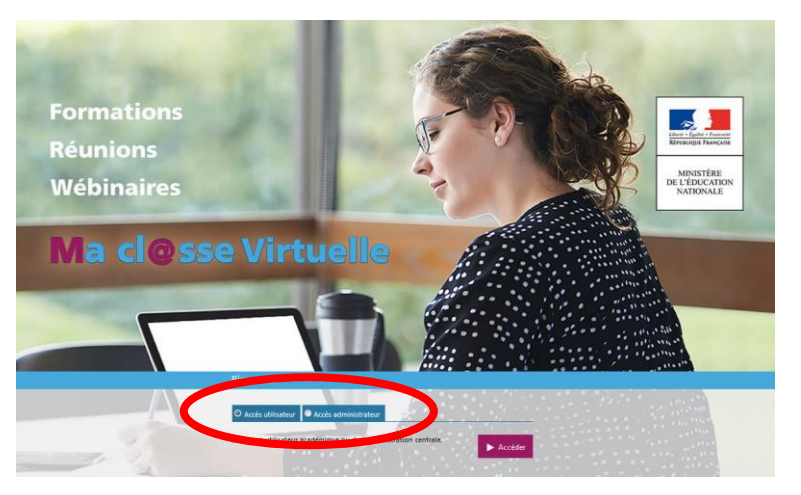

4. Choisissez votre guichet d'authentification : « VIA-accés académies et administration centrale », validez et « Académie Amiens » validez.

## Choisissez votre guichet d'authentification

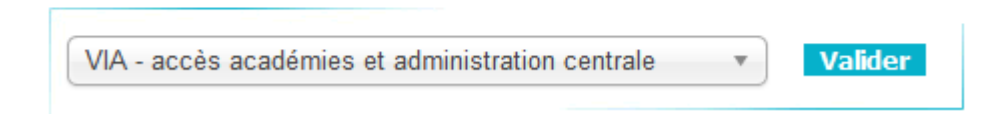

- 5. Identifiez-vous avec votre identifiant académique et votre mot de passe.
- 6. Cliquez de nouveau sur Accéder.

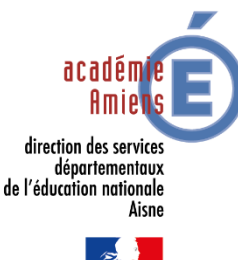

Académie d'Amiens Direction des services

départementaux de l'éducation nationale

Dossier suivi par :

**Christelle LACOUT** 

de l'Aisne

7. Cliquez sur « J'ai déjà l'application » puis acceptez d'ouvrir l'application.

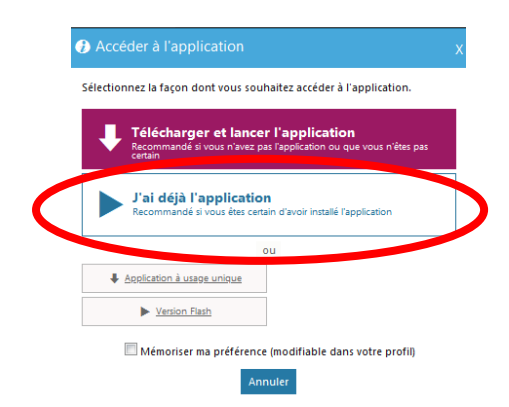

8. Choisissez le mode audio (de préférence un casque avec un micro).

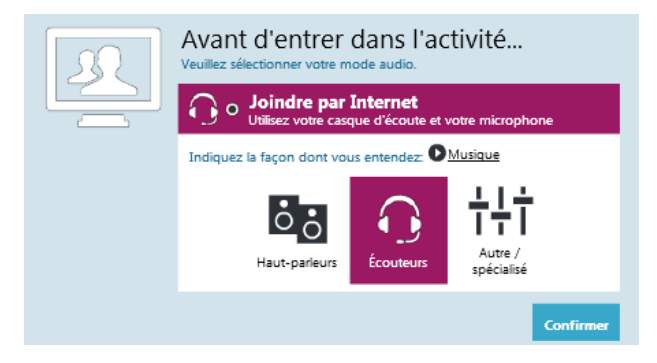

- 9. Votre nom apparait dans l'onglet « participant ».
- 10.Communiquez via le « Chat ».
- 11. Demandez la parole en cliquant sur la main en haut à gauche.
- 12. Si l'administrateur a autorisé la diffusion de votre voix et de votre image, cliquez en haut à

gauche sur la caméra ou le micro.

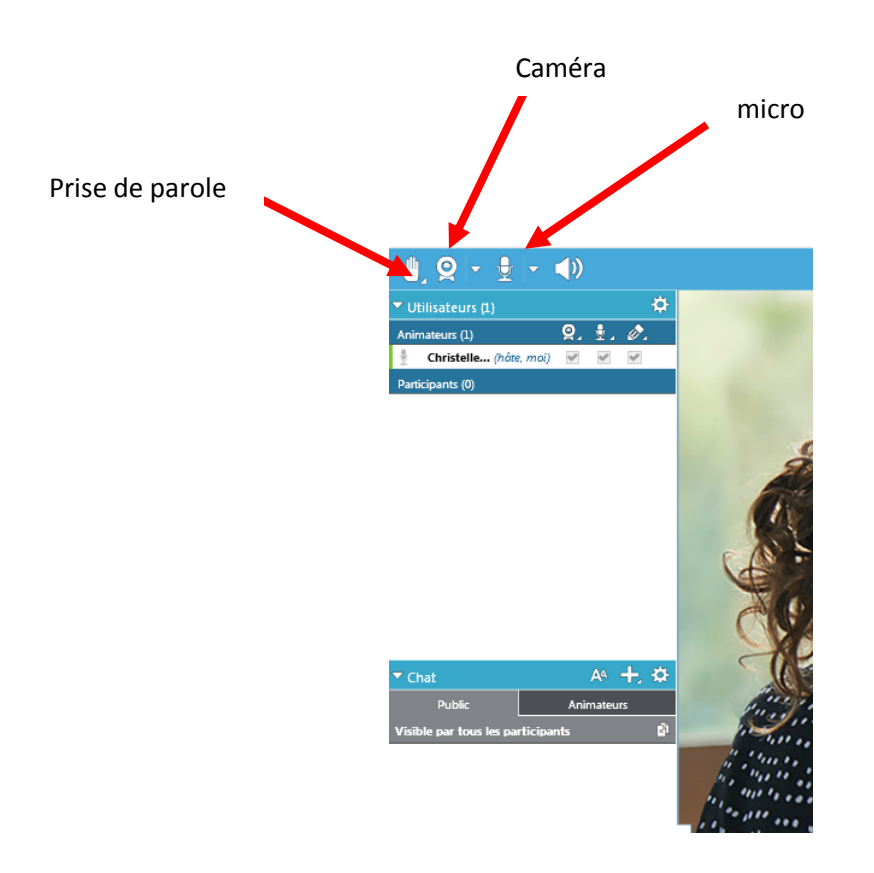